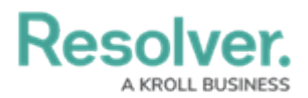

# **Dispatch an Officer to Complete a Task**

Last Modified on 10/01/2019 3:04 pm EDT

Dispatching an officer means you've directed an officer to complete a task that he or she has been assigned to. Officers cannot be dispatched unless they've been assigned to a task, however, you can create a non-specific task at the time of dispatch by using the Dispatch Officer function. Officers can be assigned to an automatically created task with a general **Respond and assist** description. For information on creating specific officer tasks, see Create a Task.

When the officer is on his or her way to the scene, clicking **Start** on a task will change the status of the task to **On Route**. Once the officer has arrived, clicking **Arrive** will change the status to **On Scene**.

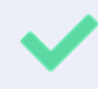

Once the task is successfully completed, it can be cleared. If the task couldn't be completed, it can be suspended.

## Method 1 - Dispatches Panel

#### To dispatch an officer to complete a specific task:

1. In the **Dispatches** panel, click the \_ icon next to the dispatch to reveal assigned tasks.

|   | Dispatches - Caissa Fischer                                        |                                             |          |           |               |               |                           |                   |            |            |
|---|--------------------------------------------------------------------|---------------------------------------------|----------|-----------|---------------|---------------|---------------------------|-------------------|------------|------------|
|   | Dispatch                                                           | spatch Work Zone Priority Dispatch Status R |          | ATA       | Call Category | Location      | Reported Time             | Dispa             |            |            |
| - | CF-4                                                               | King's Corne                                | r High   | Assigned  |               | 0.0% -0:25:47 | Security Request > Escort | Benjamin Building | 9:44:39 AM | Thora      |
|   | Officer Name Description Status Location                           |                                             |          |           |               |               |                           |                   |            |            |
|   | Pickup from Bookstore 2 Unassigned Benjamin Building               |                                             |          |           |               |               |                           |                   |            |            |
|   | Deliver to finance office Unassigned Benjamin Building             |                                             |          |           |               |               |                           |                   |            | 3          |
|   | Feldman, Joseph Pickup from Bookstore 1 Assigned Benjamin Building |                                             |          |           |               |               |                           |                   |            |            |
|   | Feldman, Joseph Pickup from Bookstore 3 Assigned Benjamin Building |                                             |          |           |               |               |                           |                   |            |            |
|   |                                                                    |                                             |          |           |               |               |                           |                   |            |            |
|   |                                                                    |                                             |          |           |               |               |                           |                   |            | _          |
| Ō | Start                                                              | Clear                                       | Reassigr | n Officer |               |               |                           |                   | 2          | Auto-Focus |

An assigned task shown in the Dispatches panel after clicking the right arrow icon.

- 2. Click the **Assigned** task to select it.
- 3. Click **Start** or right-click the task then click **Start** to change the task status to **On Route**.
- 4. Once the officer has arrived on scene, click Or right-click the task then click **Arrive** to change the task status to **On Scene**.

#### To dispatch an officer to complete a non-specific task:

- 1. Click a dispatch in the **Dispatches** panel to select it.
- Click Dispatch Officer to search for an officer or right-click the task, hover your cursor over
  Dispatch Officer, then click the officer's name to assign that officer.

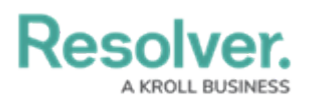

| Dispatches - Caissa Fischer |                                             |           |                   |       |               |                           |                   |            |            |
|-----------------------------|---------------------------------------------|-----------|-------------------|-------|---------------|---------------------------|-------------------|------------|------------|
| Dispatch                    | Dispatch Work Zone Priority Dispatch Status |           | RTA               |       | Call Category | Location                  | Reported Time     | Dispa      |            |
| ▶ CF-4                      | King's Corner                               | High      | Assigned          | 0.0%  | -0:32:40      | Security Request > Escort | Benjamin Building | 9:44:39 AM | Thora      |
|                             | 5                                           | Dispa     | atch Officer      | •     | Joseph        | n Feldman                 |                   |            |            |
|                             |                                             | i Dispa   | atch Organization |       | Joan G        | orman                     |                   |            |            |
|                             | 2                                           | Com       | ment              |       | Jordy         | Smithers                  |                   |            | S          |
|                             |                                             | Clear     | All               | L     |               |                           |                   |            |            |
|                             |                                             |           |                   |       | 1             |                           |                   |            |            |
|                             |                                             |           |                   |       |               |                           |                   |            |            |
|                             |                                             |           |                   |       |               |                           |                   |            |            |
| Dispatch C                  | Officer                                     | ispatch ( | Organization      | Comme | ent 🔽 Cl      | ear All                   |                   | €          | Auto-Focus |

Dispatching an officer from the Dispatches panel by right-clicking the dispatch.

- 3. Click Start or right-click the task, then click Start to change the task status to On Route.
- Once the officer has arrived on scene, click On right-click the task then click
  Arrive to change the task status to On Scene.

### Method 2 - Officers Panel

### To dispatch an officer to complete a specific task:

1. In the **Officers** panel, click the  $\mathbf{v}$  icon next to the officer's name to reveal assigned tasks.

| Officers - Caissa Fischer |         |        |                  |           |             |                |          |     |                     |        |            |
|---------------------------|---------|--------|------------------|-----------|-------------|----------------|----------|-----|---------------------|--------|------------|
|                           | Team    | Image  | Officer          | Call Sign | Status      | Time Elapsed   | Dispatch | Map | Last Known Location | Device |            |
|                           | Team 2  | à      | Feldman, Joseph  | C-1       | Assigned    | 00:15:56       | CF-4     |     |                     |        |            |
|                           | Dispatc | h Desc | ription          | Task St   | atus Loca   | tion           |          |     |                     |        |            |
|                           | CF-4    | Picku  | p from Bookstore | 1 Assign  | ied Ben     | jamin Building |          |     |                     |        |            |
|                           | CF-4    | Picku  | p from Bookstore | 3 Assigr  | ied Ben     | jamin Building |          |     |                     |        |            |
| I                         | Team 1  | 9      | Gorman, Joan     | B-2       | Available   | 00:16:08       |          |     |                     |        | 3          |
|                           | Team 2  | Į,     | Smithers, Jordy  | B-3       | Available   | 14:03:31       |          |     |                     |        |            |
|                           |         |        |                  |           |             |                |          |     |                     |        |            |
|                           | Start   | Clea   | r 🔰 Down         | Reass     | ign Officer |                |          |     |                     | ę      | Auto-Focus |

An assigned task shown in the Officers panel after clicking the right arrow icon.

- 2. Click the **Assigned** task to select it.
- 3. Click **Start** or right-click the task then click **Start** to change the task status to **On Route**.
- 4. Once the officer has arrived on scene, click Arrive or right-click the task then click **Arrive** to change the task status to **On Scene**.

#### To dispatch an officer to complete a non-specific task:

- 1. Click an officer's name in the **Officers** panel to select it.
- 2. Drag the officer's name to the dispatch in the **Dispatches** panel then release.

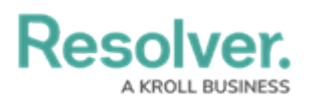

- 3. Click Start in the Officers panel or right-click the task, then click Start to change the task status to On Route.
- 4. Once the officer has arrived on scene, click Officers or right-click the task, then click **Arrive** to change the task status to **On Scene**.